## macOS で設定画面を開く

MagicalFinder for Macを使用し設定画面を開きます

アプリをインストールする

- 1 MagicalFinder for Macをダウンロードする 弊社「サポートライブラリ」からダウンロードする https://www.iodata.jp/r/3022
- 2 MagicalFinder for Macをインストールする ダウンロードした [MagicalFinder\_for\_Mac\_VXXX] をダブルクリック (XXXは数字) する インターネット上からのダウンロードファイルを開く場合の警告が表示 された場合、 [開く] をクリックする

設定画面を開く

- **1** MagicalFinder for Macを開く
- **2** 表示された[landisk-xxxxx]をクリックする
- 3 [Web設定画面を開く]をクリックする

初回設定の方法についてはご購入製品のガイドブックをご覧ください

## macOS 12でアクセスする

Mac標準のFinderアプリを使用しデータにアクセスします

**1** Finderを開く

**2** [landisk-xxxxx]をクリックする

[landisk-xxxxx] が表示されない場合はNASのPOWERランプが緑点滅していないかご確認のうえ、緑点滅している場合は点灯に変わるまでお待ちください。POWERランプが点灯中にも関わらず [landisk-xxxxx] が表示されない場合は、以下のWebページをご覧ください。 https://www.iodata.jp/support/qanda/answer/s18871.htm ※ xxxxxx は、NAS本体のシールに記載の MAC アドレス下 6 桁です。

## HDL-TA、HDL2-TAシリーズの場合

3 [disk1]か自分のユーザー名(じぶんフォルダー)を選ぶ4 [OK]をクリック

上記以外のシリーズの場合

- 3 表示されたダイアログから[ゲスト] を選ぶ
- 4 [接続]をクリック
- 5 [disk1]を選ぶ
- 6 [OK]をクリック

共有フォルダーに詳細アクセス権を設定している場合 [登録ユーザー]を選び、ユーザー名とパスワードを入力してください。